# **Current Year Budget Balance Available Training Guide**

Cognos Link: <u>https://reporting.lafayette.edu/bi/?perspective=home</u>

|   | 2  | Team content > Lafayette College > Financi                  | > | External Departments | > | Budget Reports |  |
|---|----|-------------------------------------------------------------|---|----------------------|---|----------------|--|
|   | -  | Operating Ledger<br>12/9/2021 4:56 PM                       |   |                      |   |                |  |
| l | 0  | Current Year Budget Balance Available<br>10/31/2024 2:09 PM |   |                      |   |                |  |
| 1 | Ê. | Operating Budget Report<br>10/9/2024 3:49 PM                |   |                      |   |                |  |

## Cognos File Path:

#### **Cognos Criteria:**

- 1. Select Fiscal Year can only select one at a time
- 2. Select Period (14 captures all data year-to-date)
- 3. Select Division
- 4. Select which categories of data to be reviewed (Revenue, Expenses, Compensation)
- 5. Indicate Summarization Level:
  - a. Hide Accounts View shows detail at org level only
  - b. Show Accounts View show detail at org level AND by account

| Fiscal Year:                                                                                                    | Fiscal Period:                                                                                                    |
|----------------------------------------------------------------------------------------------------|----------------------------------------------------------------------------------------------------|
| 2025                                                                                                    | • 14 - YTD -                                                                                                    |
| 2024                                                                                                    | 12 - June                                                                                                    |
| 2023                                                                                                    | 11 - May                                                                                                    |
| 2022                                                                                                    | 10 - April                                                                                                    |
| 2021                                                                                                    | 09 - March                                                                                                    |
| 2020                                                                                                    | 08 - February                                                                                                    |
| 2019                                                                                                    | 07 - January                                                                                                    |
|                                                                                                    | 06 - December                                                                                                    |
|                                                                                                    | 05 - November                                                                                                    |
|                                                                                                    | 04 - October                                                                                                    |
|                                                                                                    | 03 - Sentember                                                                                                    |
| Enrollmont Management Division                                                                                                    | Select all Deselect                                                                                                    |
| Enrollment Management Division<br>Finance and Administration<br>Inclusion Division<br>Investment Office<br>Information Technology Services<br>President's Office                 | Include Fringe Benefits?<br>Only If including "Compensation"<br>• Yes<br>No                                                                                           |
| Enrollment Management Division<br>Finance and Administration<br>Inclusion Division<br>Investment Office<br>Information Technology Services<br>President's Office<br>Student Life | Include Fringe Benefits?<br>Only if including "Compensation"<br>• @ Yes<br>O No                                                                                       |
| Errollment Management Division<br>Finance and Administration<br>Inclusion Division<br>Information Technology Services<br>President's Office<br>Student Life                      | Include Fringe Benefits?<br>Only if including "Compensation"                                                                                                    |
| Errollment Management Division<br>Finance and Administration<br>Inclusion Division<br>Information Technology Services<br>President's Office<br>Student Life                      | Include Fringe Benefits?<br>only I including "Compensation"<br>* Yes<br>No<br>Indicate Summarization                                                                  |
| Errollment Management Division<br>Finance and Administration<br>Inclusion Division<br>Incestment Office<br>Information Technology Services<br>President's Office<br>Student Life | Include Fringe Benefits?<br>on if including Companiation<br>*   *   *   *   *   *   *   *   *  *  *                                                                   |
| Errollment Management Division<br>Finance and Administration<br>Inclusion Office<br>Insettment Office<br>Office<br>Student's Office<br>Student Life                              | Include Fringe Benefits?<br>only if industing "Companyation"<br>• No<br>Indicate Summarization<br>Level:<br>Toggle addity analided in report subjud                   |
| Errollment Management Division<br>Finance and Administration<br>Timestment Office<br>Treestment Office<br>President's Office<br>Student Life<br>Student Life                     | Include Fringe Benefits?<br>on if including Companiation*<br>*  Ono<br>Indicate Summarization<br>Level:<br>Togge shifty enabled in report autout<br>*  Phile Accounts |

- 6. Click NEXT Cancel < Back Next>
- 7. The following screen explains that due to the size of the report, there may be a few minutes of waiting time and how to expedite this process. Click FINISH.

| Please note:                                                                                                    |                                                                                                    |  |  |  |  |  |
|----------------------------------------------------------------------------------------------------|----------------------------------------------------------------------------------------------------|--|--|--|--|--|
| it may take a significant amount of time to generate the report.                                                                                                    |                                                                                                    |  |  |  |  |  |
| After selecting "Finish" you will have the optic                                                                                                    | After selecting "Finish" you will have the option to "Select a delivery method" and choose "Email Report" |  |  |  |  |  |
| The report will appear in your Inbox once con                                                                                                    | npleted.                                                                                                  |  |  |  |  |  |
| Vor reger in sunning.           Data of waltings much such as definition in the such as the subsequence of the subsequence of the such as the subsequence of the such as the subsequence of the subsequence of the |                                                                                                    |  |  |  |  |  |
| Canon ( 48at) ( Inc - Free)                                                                                                    |                                                                                                    |  |  |  |  |  |

**Cognos Reporting View:** 

## LAFAYETTE COLLEGE

Summary by Organization - Fiscal 2024 Period: 14 - YTD Results as of Nov 1, 2024

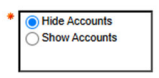

When using the report within Cognos, there is the ability to toggle between "Hide Accounts" and "Show Accounts".

#### Accounts Hidden:

|                                         |                                       | FY2025<br>CURRENT YEAR (CY) |                |         |                         |             |
|-----------------------------------------|---------------------------------------|-----------------------------|----------------|---------|-------------------------|-------------|
|                                         | ADJ<br>BUDGET                         | ACTUALS                     | ENCUMBR        | TOTAL   | AMT LEFT<br>TO<br>SPEND | % SPENT     |
| Expenses                                |                                       |                             |                |         |                         |             |
| Enrollment Management Division          | -                                     |                             |                |         |                         |             |
| 20014 - Office-Student Financial Aid    | \$4. +s                               | *24                         | 2.334          | Nº A. F | 21.4 14                 | 44% ·       |
| 20015 - Office-Admissions               | 1. 96. 726                            | 201.375                     | 17.000         | ×       | × 27.940                | <b>**</b> % |
| 20019 - VP for Enrollment Management    | · · · · · · · · · · · · · · · · · · · | ***                         | 4              | Fares.  | 11.30                   | <b>1</b>    |
| Subtotal Enrollment Management Division | 1 2. Mar 1990                         | 738 X #                     | 4: <b>3</b> 36 | 14      | ant \$77                | 1. M.       |
| Total Expenses                          | 1. 1. 4 10 4                          | MA. # 1                     | 25%            | 7 M.C.  | 1 40 ST                 | £346        |

#### **Accounts Shown:**

| FY2025<br>CURRENT YEAR (CY) |         |         |       |                         |         |  |
|-----------------------------|---------|---------|-------|-------------------------|---------|--|
| ADJ<br>BUDGET               | ACTUALS | ENCUMBR | TOTAL | AMT LEFT<br>TO<br>SPEND | % SPENT |  |

Expenses

| Enrollment Management Division               |         |             |           |            |          |                                                                                                    |
|----------------------------------------------|---------|-------------|-----------|------------|----------|----------------------------------------------------------------------------------------------------|
| 20014 - Office-Student Financial Aid         | 84.264  | 24.378      | 4.3 84    | 32. 1 12   | \$3.#*** | \$0%.                                                                                                    |
| 710312 - Telephone                           |         | *           | *         | 4          | ***      | 11                                                                                                    |
| 710313 - Postage, Mailing & Delivery Service | 3,26    | 24          | 2         | 4          | 2.200    | and the second second s |
| 710330 - Equipment: Under 5,000              | *       | 4           | *         | 3          |          | 1                                                                                                    |
| 710333 - Equipment: Maint & Repairs          | *       | 5           | *         |            | 3        | * 5 B.                                                                                                    |
| 710335 - Furniture: Under 5,000              | 1       | 34          | 14 Carlor | CALL :     | ****     | in the                                                                                                    |
| 710337 - Supplies: Computers                 |         | 1.8         | 1         | 793.       | 1224     | 14.A                                                                                                    |
| 710338 - Software License/Maintenance        | Ŗ       | 4           | Č.        | 3.*        | *        | 14 A                                                                                                    |
| 710341 - Regular Travel                      | 3 MA    | * 243       | -         | <b>***</b> | A \$4.   | ****                                                                                                    |
| 710349 - Miscellaneous Expense               | **      |             | 1         | <b>1</b> 0 | 1        | AND IN                                                                                                    |
| 710357 - Supplies: General (Non-Hazardous)   | 1. 1994 | <b>₹#</b> s | 12        | 1 to 100   | 7.2#     | <b>建</b> 剂                                                                                                    |
| 710358 - Supplies: Instruction (Non-Harzardo | 8       | 1           | *         | * ;        |          | * *                                                                                                    |

### **Explanation of Report Columns:**

- 1. Category: Revenue (if applicable)/Expenses/Compensation can be broken down by Org-Description or Org-Description and Account-Description
- 2. Adjusted Budget: Original budget in addition to any adjustments or transfers YTD
- 3. Actuals: Expenses that have been incurred
- 4. Encumbrances: Outstanding commitments or contracts for services that have not yet occurred or equipment that has been ordered but not yet received
- 5. Total: Actuals + Encumbrances
- 6. Amount left to Spend: Adjusted Budget Total Expenses (Actuals + Encumbrances)
- 7. % Spent: Percentage of budget spent

Export Report to Excel: Select PLAY button -> Run Excel -> Pop Up box generates for excel download

| jî l | E 🖉                                            | ⊳                    |  |  |  |  |  |
|------|------------------------------------------------|----------------------|--|--|--|--|--|
| ඛ    |                                                |                      |  |  |  |  |  |
| Q    | LAFAYETTE COLLEGE                              |                      |  |  |  |  |  |
|      | Summary by Organization - Fiscal 2025          |                      |  |  |  |  |  |
| 2    | Period: 14 - YTD<br>Results as of Oct 16, 2024 |                      |  |  |  |  |  |
| 0    | * OHide                                        | Accounts<br>Accounts |  |  |  |  |  |

### Important information:

.

- 1. This report only reflects Operating budget and actuals; restricted funds are not included.
- 2. Compensation includes salary and fringe for all employee types, inclusive of part time, student, etc.